# **OptiFlex – S**

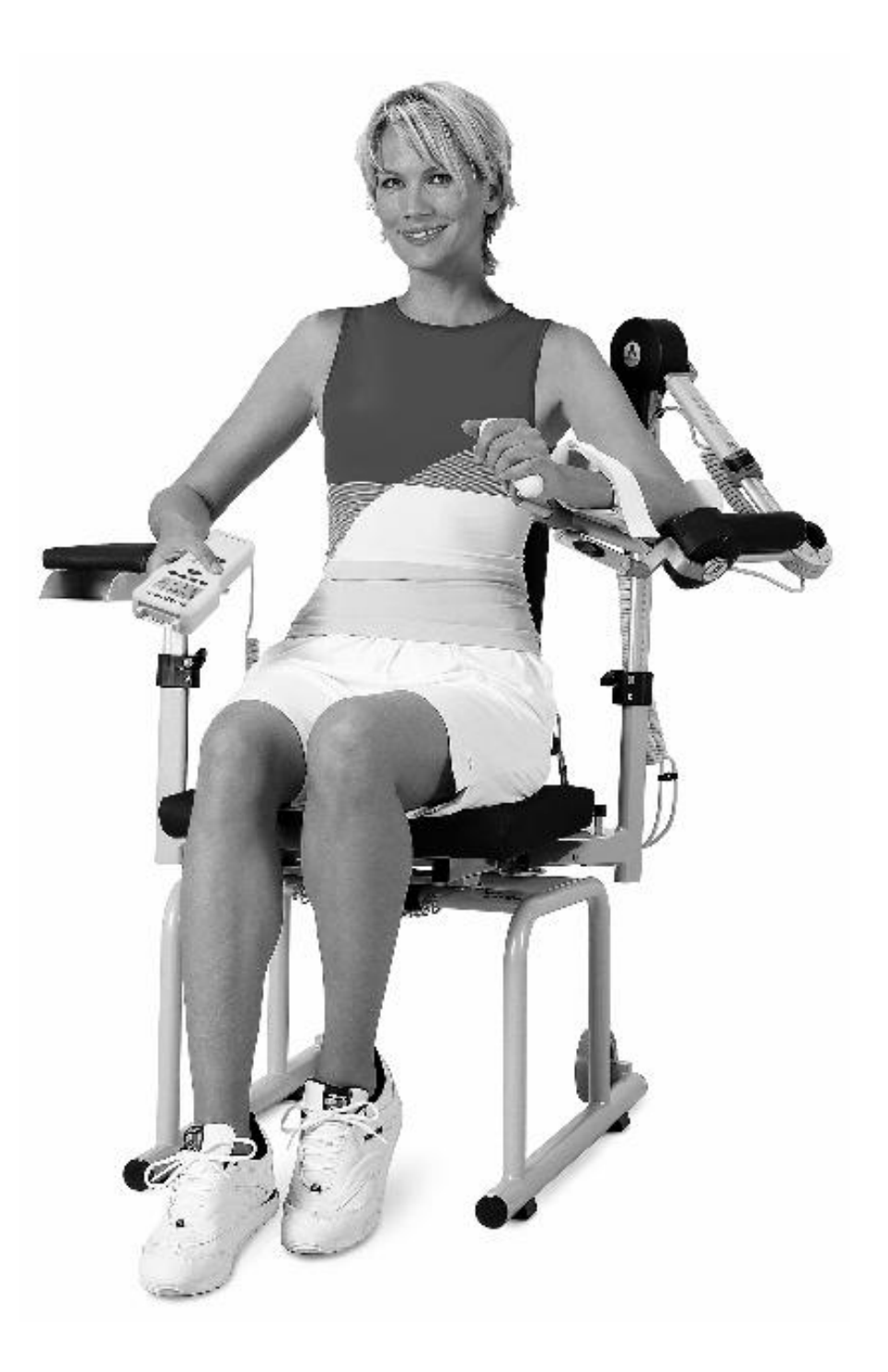

## **Service Manual**

Starting from serial number 3000

## **Table of contents**

| 1. History                                                                                                    | 2        |
|----------------------------------------------------------------------------------------------------|----------|
| 2. Purpose                                                                                                    | 2        |
| 3. General                                                                                                    | 2        |
| 4. Packing and unpacking                                                                                                    | 7        |
| 5. Block diagram of service parts                                                                                                    | 8        |
| 6. Bill of material for service parts                                                                                                    | 9        |
| 7. Figure for bill of material                                                                                                    | 10       |
| <ul><li>8. Special function Service Menu<br/>(Hand held programming unit old version)</li><li>9. Special function Service Menu<br/>(Hand held programming unit new version)</li></ul> | 12<br>13 |
| 10. How to perform repairs                                                                                                    | 16       |
| <ol> <li>Checklist of safety and function test<br/>(Hand held programming unit old version)</li> </ol>                                                                                | 17       |
| <ol> <li>Checklist of safety and function test<br/>(Hand held programming unit new version)</li> </ol>                                                                                | 18       |

## 1. History

| Revision | Date       | Name    | Change                                       |
|----------|------------|---------|----------------------------------------------|
| 1        | 01.06.2003 | S. Herr | Service Manual created                       |
| 2        | 05.04.2004 | S. Herr | Update Pos. 13,<br>Pos. 40,<br>function test |
| 3        | 24.09.2007 | S. Herr | New hand held                                |

## 2. Purpose

The purpose of this Service Manual is to help you make simple repairs on the device.

Only authorized staff may perform repairs and maintenance as the manufacturer's warranty and liability would otherwise be invalidated.

Only original parts may be used for servicing in accordance with the attached spare parts list.

## 3. General

3.1 Electronics, connection cables

**No** plugs may be connected or disconnected while the unit is switched on. Always switch the device off before connecting or disconnecting a plug.

The locks for spiral cable for the hand-held programming

unit and the motor element assembly have to be closed at all times.

When you assembling with electronic parts make sure to use ESD (Electro Static Discharge) equipment.

Only original chipcards may be used. Insert the chipcards so that OptiFlex is visible.

Possible errors: Errors will be displayed on the hand held programming unit .

Depending on the version of the hand held programming unit there are different error messages.

## Old version (Pos. 1.1)

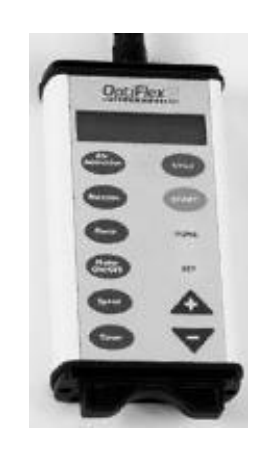

Following error messages will be shown on the display:

## Chipcard not readable:

The chipcard was not readable or it contains invalid data -> Try to format the chipcard

- -> Use new chipcard
- -> Replace hand held programming unit

## Chipcard K2 PRO

- Chipcard of knee CPM K2 PRO was inserted
- -> Use chipcard of shoulder CPM
- -> Use new chipcard

#### Error motor X Motor error The motor did not turn properly

-> Replace motor element assembly

#### Error motor X Over current

The current for motor X exceeded the maximum limit -> Replace motor element assembly

## Error motor X Motor control

Internal error in motor control of motor X -> Replace motor element assembly

## Error motor X CPM ROM error

Memory error in motor control of motor X -> Replace motor element assembly

## **Error motor X Communication**

Communication to motor X not possible -> Check spiral cables and connectors -> Replace motor element assembly

## Error motor X CPM device error

General error in motor control of motor X -> Replace motor element assembly

## Error motor X Enable timeout

Motor X could not be enabled in time -> Replace motor element assembly

## Error motor X Inval. Parameter

Motor control X has received an invalid parameter from the hand held programming unit -> Replace motor element assembly

-> Replace hand held programming unit

## Error motor X Mot. Release

The motor could not be released -> Replace motor element assembly

-> Replace hand held programming unit

## Error motor X Stop unexpected

The motor X stopped unexpected

- -> Check spiral cables and connectors
- -> Replace motor element assembly

## Error motor X Motor disabled

The motor control X disabled the motor -> Replace motor element assembly

## Error motor X ROM exceeded

Motor X moved beyond the programmed range of motion -> Replace motor element assembly

## Error motor X CPM 5V supply

5V supply of motor control X not sufficent -> Replace motor element assembly

## Error motor X CPM 24V supply

24V supply of motor control X not sufficent -> Replace motor element assembly

## Error motor X Enable error

The motor X could not be enabled -> Replace motor element assembly

## Error motor X Disable timeout

The motor X Disable timeout -> Replace motor element assembly

## Error motor X Internal com.

Invalid interchip communication inside motor X -> Replace motor element assembly

## Error motor X Unknown CPM err.

Unknown error in motor control X -> Replace motor element assembly

## Error motor X Undefined err.

Undefined error in motor control X -> Replace motor element assembly

## Handset error H. Set ROM

Memory error in the hand held programming unit -> Replace hand held programming unit

## Handset error HS 24V supply

- 24V supply of hand held programming unit not sufficient
- -> Replace electronic S3 complete
- -> Replace hand held programming unit

## Handset error HS 5V supply

5V supply of the hand held programming unit not sufficent -> Replace hand held programming unit

## Handset error HS 3.3 V

3.3V supply of the hand held programming unit not sufficent -> Replace hand held programming unit

### Handset error Internal com.

Invalid interchip communication inside the hand held programming unit

## -> Replace hand held programming unit

Handset error Bus system

## System bus error

- -> Replace hand held programming unit
- -> Replace motor element assembly
- -> Replace electronic S3 complete

## Parameter not valid

- Internal error in the hand held programming unit
- -> Replace hand held programming unit

## Configuration not valid

Invalid configuration of the hand held programming unit -> Replace hand held programming unit

## Wrong product combination

Mixup between non compatible chair and hand held programming unit -> Use correct hand held programming unit

## **Chair Memory error**

Defective memory chip inside the chair -> Replace electronic S3 complete

## Chipcard unkown

A foreign or defective chipcard was inserted -> Use new chipcard

## Chipcard missing

No chipcard is inserted -> Insert chipcard

## Chipcard not writable

The chipcard is not writable -> Use new chipcard -> Replace hand held programming unit

## **Error motor X Calibration**

The calibration data for the motor X is invalid or lost -> Motor X needs to be calibrated

## Error motor X Potentiometer

Potentiometer reading was invalid -> Replace motor element assembly

## Error motor X Pot. Contact

Potentiometer connection is broken -> Replace motor element assembly

## Error motor X Motor driver

The motor driver IC reported an error

-> Replace motor element assembly

#### New version (Pos. 1.2)

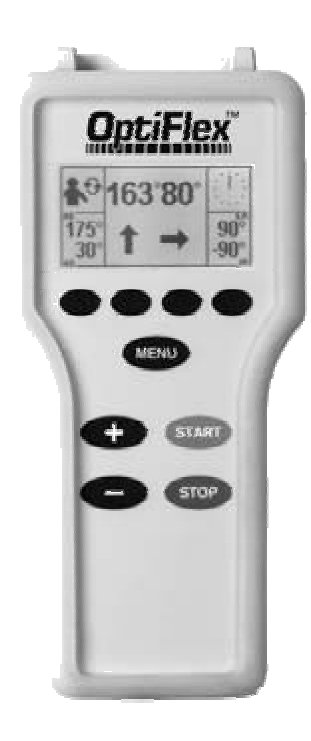

Following error codes in number will be shown on the display:

#### 1 Potentiometer error: Wrong angle information provided from potentiometer

-> Check the settings

-> Replace motor element assembly

#### 2 Failure at the potentiometer:

Connection to the potentiometer is interrupted

-> Replace motor element assembly

3 Motor driver error: The motor driver IC reported an error -> Replace motor element assembly

#### 4 Motor error:

The motor did not turn properly.

-> Replace motor element assembly

#### 5 Motor over current:

The current for the motor exceeded the maximum limit -> Replace motor element assembly

## 6 Motor control error:

Internal error in the motor control.

-> Replace motor element assembly

## 7 Eprom access error:

Memory error in the access of the EPROM. -> Replace hand held programming unit

## 8 CPM ROM error:

Memory error in the motor control -> Replace motor element assembly

#### 9 Communication:

Communication to the motor control is not possible

- -> Check cables and connectors
- -> Replace hand held programming unit
- -> Replace motor element assembly

#### 10 Unkown error in the motor control: Unknown error in the motor control

-> Replace motor element assembly

#### 11 Motor enable timeout

- Motor could not be enabled in time.
- -> Replace motor element assembly

## 12 Invalid parameter motor error:

- Motor has received a invalid parameter
- -> Replace hand held programming unit
- -> Replace motor element assembly

## 13 Stop release error:

- The motor could not be released
- -> Replace hand held programming unit
- -> Replace motor element assembly

#### 14 Unexpected motor Stop:

- -> Check cables and connectors
- -> Replace motor element assembly

#### 15 Motor disabled:

- Motor control disabled the motor.
- -> Replace motor element assembly

#### 16 Wrong command in the motor :

- -> Replace hand held programming unit
- -> Replace motor element assembly

#### 17 5V supply error:

- 5V supply of motor control not sufficient
- -> Replace motor element assembly

#### 18 Initialise error real time clock:

-> Replace hand held programming unit

#### 19 Communication error real time clock:

-> Replace hand held programming unit

#### 20 Error real time clock:

-> Replace hand held programming unit

#### 21 Range exceeded:

- The measured angle is out of the range of motion.
- -> Replace motor element assembly
- 22 ROM error in the hand held programming unit: Memory error in the hand held programming unit -> Replace hand held programming unit

#### 23 Invalid parameter:

- Internal error in the hand held programming unit
- -> Replace hand held programming unit

#### 24 24V supply error motor control: Error in the 24V supply in the motor control -> Replace hand held programming unit

-> Replace electronic S3 complete

#### 25 Bus error:

- Bus system error
- -> Replace spiral cable of the hand held programming unit
- -> Replace hand held programming unit
- -> Replace motor element assembly
- **26 24V supply hand held programming unit:** 24V supply of the hand held programming unit is defective
  - -> Replace hand held programming unit

#### 27 5V supply hand held programming unit:

- 5V supply of the hand held programming unit is defective.
- -> Replace hand held programming unit

### 28 3.3V supply hand held programming unit:

3.3V supply of the hand held programming unit is defective

-> Replace hand held programming unit

#### 29 Calibration:

- The calibration data in the motor control are wrong.
- -> Perform a calibration

## 30 Calibration error:

- -> Repeat the calibration
- -> Replace motor element assembly

#### 31 Calibration timeout:

-> Replace motor element assembly

#### 32 Motor enable error:

- The motor could not be enabled
- -> Replace motor element assembly

#### 33 Motor disable error:

- The motor could not be disabled
- -> Replace motor element assembly

#### 34 Motor stop error:

Motor stop command timeout error: -> Replace motor element assembly

#### 35 Configuration error:

Invalid configuration of the hand held programming unit -> Replace hand held programming unit

#### 36 Parameter not valid chipcard

- -> Replace chipcard
- -> Replace hand held programming unit

#### 37 Checksum error chipcard

- -> Replace chipcard
- -> Replace hand held programming unit

#### 38 Unknow chipcard error:

-> Replace hand held programming unit

## 39 A chipcard of another product got used:

- -> Formate the chipcard
- -> Replace chipcard

## 40 Unkown chipcard:

-> Replace chipcard

## 41 Chipcard is missing:

- No chipcard is insert -> Insert chipcard
- -> Replace chipcard

#### 42 Chipcard write error:

- The chipcard is not writable
- -> Replace chipcard
- -> Replace hand held programming unit

#### 43 Chipcard read error

Chipcard is not readable.

- -> Replace chipcard
- -> Replace hand held programming unit

## 44 Chipcard verify

- -> Replace chipcard
- -> Replace hand held programming unit

## 45 Wrong product combination:

- Mixup between non compatible device and hand held programming unit
- -> Use the correct hand held programming unit
- 46 Handset error internal communication: Invalid interchip communication inside the hand held programming unit
   -> Replace hand held programming unit

## 47 Internal communication error motor control: Internal communication error motor control.. -> Replace motor element assembly

#### 48 User stoped the special function

- 49 Unkown error in the motor control:-> Replace motor element assembly
- 50 Decoding unit keyboard not programmed/ defect
   -> Replace hand held programming unit
- 54 Decoding unit rotary encoder not programmed/ defect
  - -> Replace electronic S3 complete

## **Chipcard missing**

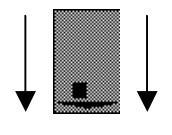

-> Replace chipcard

## 3.2 Motor element assembly

**No** plugs may be connected or disconnected while the unit is switched on. Always switch the device off before connecting or disconnecting a plug.

The motor element assembly plugs have to be locked at all times.

The movable screws should not be completely unscrewed when adjustments are being made. Make sure that the movable screws are tightened for operation and transport.

Make sure that no load is on the profile when making adjustments on the upper arm. To remove the load, slightly lift motor B.

#### 3.3 Other

The scale profiles with the labeling 2,3 and 5 must not be lubricated or oiled.

No solvents may be used when cleaning the device.

## 4. Packing and unpacking

The following settings must be made to transport the device:

Activate the packaging setting: Motor A 35  $^\circ$  and motor B 0°.

Switch off the device.

Pull the power cord.

Remove the armrest complete.

Pull the plugs of the motor element assembly and the hand held programming unit.

Pull out the motor element assembly.

Set the ante/ retro version to  $0^\circ$  .

Reinsert the armrest.

Move the backrest all the way to the front.

Remove the two tube safety, pull out and reverse the chair's leg and reattach the tube safety.

Only use orginial packaging for transport.

Put the device on its legs in the carton.

Put the proper styrofoam part on top of the chair.

Pack the hand held programming unit in the extra box.

Put the piece parts into the styrofoam part in the following order as shown in the figure below: Motor element assembly and power cord.

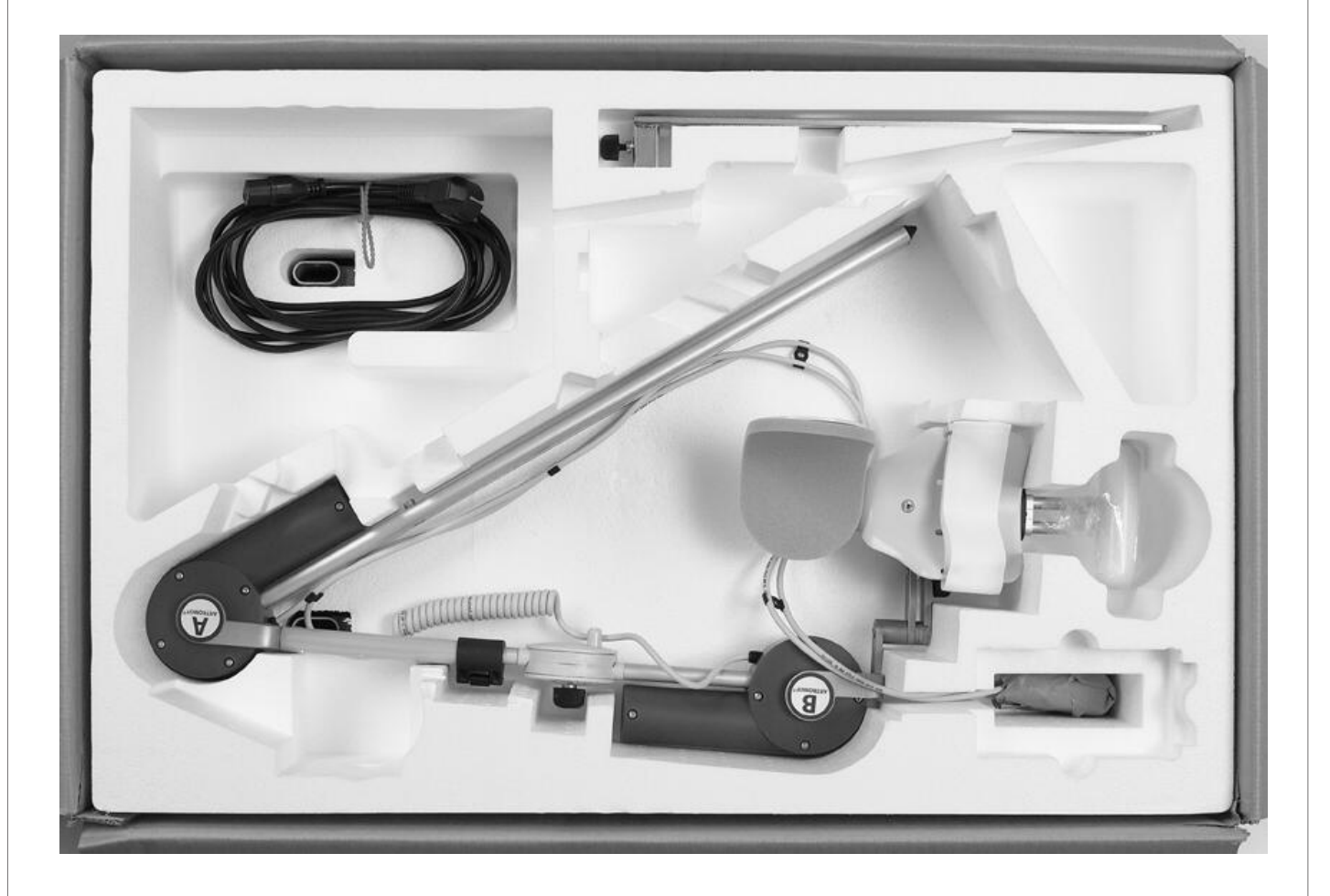

## 5. Block diagram of service parts

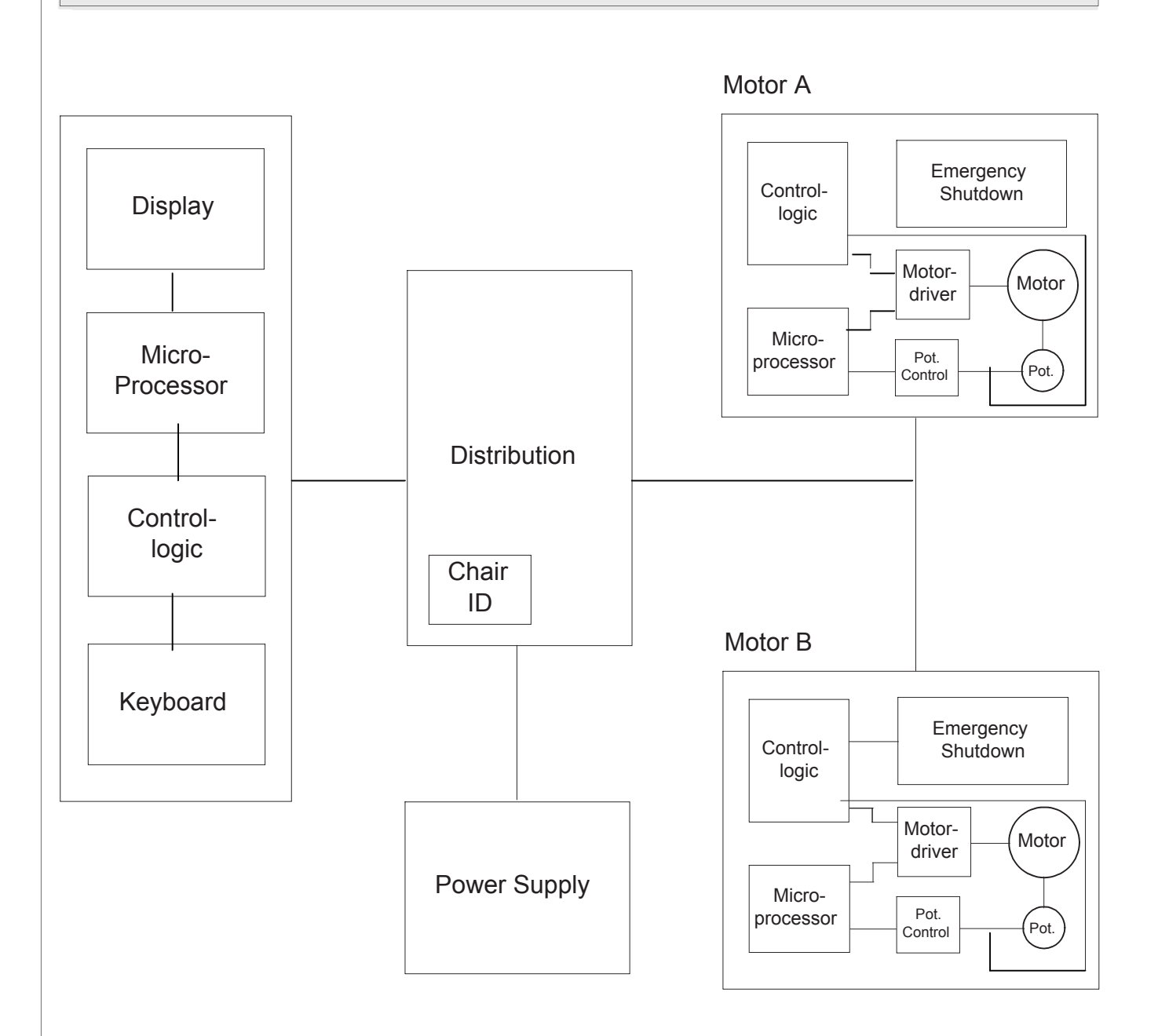

## 6. Bill of material for service parts

| Position |
|----------|
|----------|

## Description

#### Order number

| 1.1   | Hand held programming unit OptiFlex S + spiral cable (old version) | 0.0034.082     |
|-------|--------------------------------------------------------------------|----------------|
| 1.2   | Hand held programming unit OptiFlex S + spiral cable (new version) | 0.0034.320     |
|       | Spiral cable for hand held programming unit (old version)          | 2.0034.355     |
|       | Spiral cable for hand held programming unit (new version)          | 2.0037.035     |
|       | Protection for hand held programming unit                          | 0.0037.103     |
| 4     | Armrest assembly                                                   | 2.0034.022     |
| 5     | Wheel assembly                                                     | 0.0034.006     |
| 6-8   | Electronic S3 complete                                             | 0.0034.041     |
|       | Fuse T 1.0 A                                                       | 0.0000.005     |
| 10    | Wing screw backrest                                                | 2.0034.044     |
| 14    | Clamping piece exchange kit up to S/N 3386                         | 0.0034.060     |
|       | Clamping piece exchange kit starting from S/N 3387                 | 0.0034.059     |
| 16+21 | Motor element assembly complete (with both motors)                 | 0.0034.065     |
| 18    | Lever assembly                                                     | 0.0034.012     |
| 20    | Wing nut ellbow joint                                              | GN532-40-M8-E  |
| 22    | Elbow cup pad                                                      | 2.0034.255     |
| 23    | Armrest cup complete                                               | 0.0034.190     |
| 24    | Belt loop                                                          | 2.0003.001     |
| 26    | Lever assembly                                                     | 0.0034.012     |
| 28    | Wing nut swing bar                                                 | GN-532-40-M8-E |
| 30    | Tube safety                                                        | 0.0034.249     |
| 31    | Chair leg right                                                    | 0.0034.079     |
| 32    | Chair leg left                                                     | 0.0034.078     |
|       | Power cord US version                                              | 0.0034.011     |

## 7. Figure for bill of material

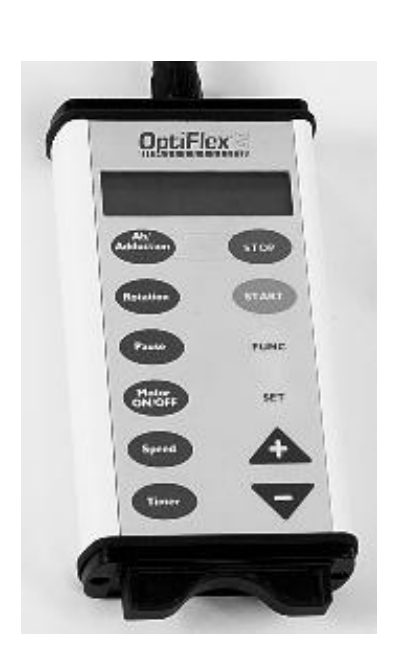

Position 1.1

Position 1.2

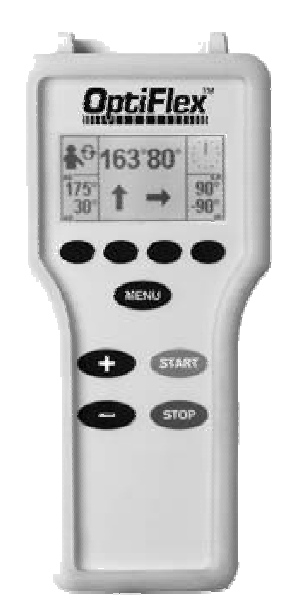

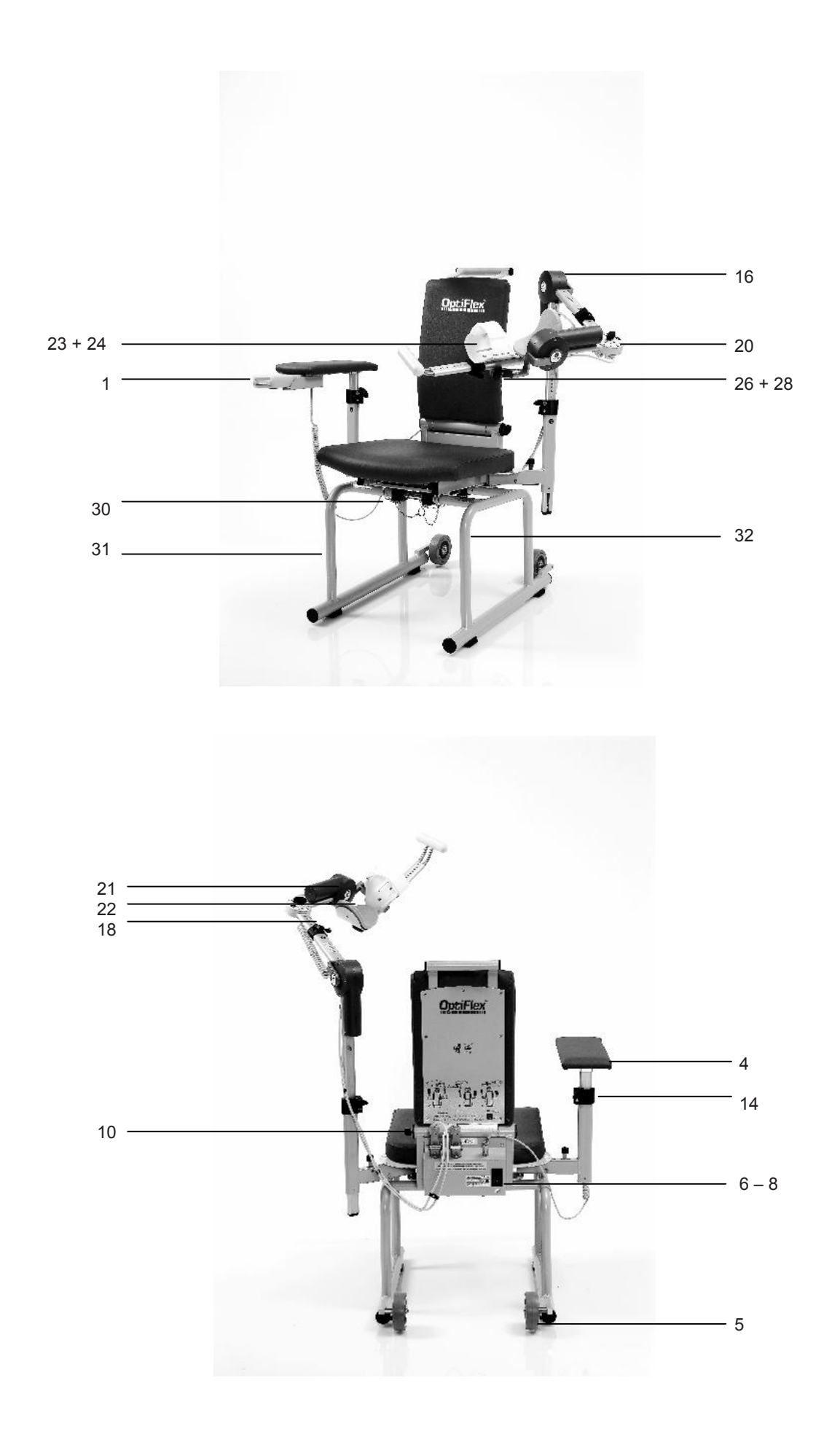

## 8. Special function Service Menu (Hand held programming unit old version)

Depending on the version of the hand held programming unit there are different special functions Service Menu.

## Old version

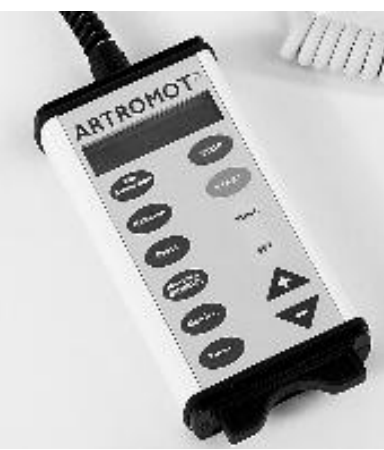

## Possible functions of the Service Menu:

- Device runtime
- Factory settings
- Error log
- Calibration

## Entering the Service Menu:

- Switch to the programming mode
- Press FUNC key
- Select Service Menu using the + and keys
- Press SET for 5 Sekunden
   For service only ! is flashing
- Select a special function by using + and keys

## 8.1 Device runtime

- Display: Device runtime
- Press SET key
- The display shows the device runtime of each motor Display: A: X h B: X h

## 8.2 Factory settings (=Packaging setting)

- Display: Factory settings
- Press SET key
- Display: Werkseinstellung bereit
- Device changes language to German
- Press STOP key
- Display: Bereich anfahren START drücken
- Press START key, the device moves automatically to factory settings
- Display: STOP Dauerbetrieb

## 8.3 Error log

- Display: Error log
- Press SET key
- Display: Error log Up + Down -
- By using the + and keys you can see the entries of the error log
- Entries are always in english
- The entries are ordered by causer and not in temporal order
- In the first line is shown the causer (e.g motor A) and below the error message in shortform
- There is only one line in the error log for the error message so the words can be different to the original words

## 8.4 Calibration

How to perform a calibration:

- Display: Calibration
- Press SET key
- Display: Enter key
- Press + and keys simultaneously
- Display: Select motor With +/- → A
- Press SET key
   Display: Move Mot A to 90° Press SET
- Move motor A to 90° by using + and keys
- Press SET key Display: **Calibrating M A Please wait** Motor A moves in the complete range of motion automatically
- After motor A stops the display shows: Display: Calibration M. A successful
- Press STOP key
- Display: Select motor With +/- → A
  Press + key
- Display: Select motor With +/- → B
- Press SET key
  Display: Move Mot B to 0° Press SET
- Move motor B to 0° by using + and keys
   Press SET key
   Display: Calibrating M B Please wait
   Motor B moves in the complete range of motion
   automatically
- After motor B stops the display shows: Display: Calibration M. B successful
- Press STOP key two times
- Display: Move to ROM Press START

## 9. Special function Service Menu (Hand held programming unit new version)

Depending on the version of the hand held programming unit there are different special functions Service Menu.

## New version:

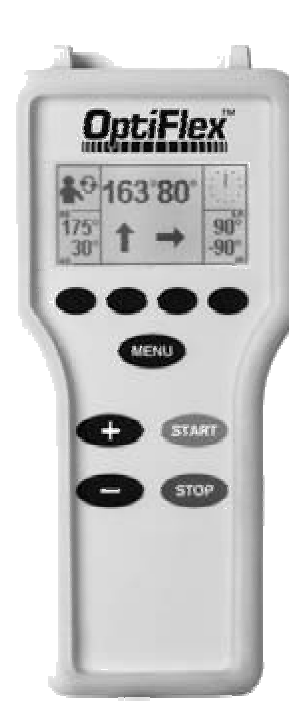

Possible function of the Service Menu:

#### Menu level 1

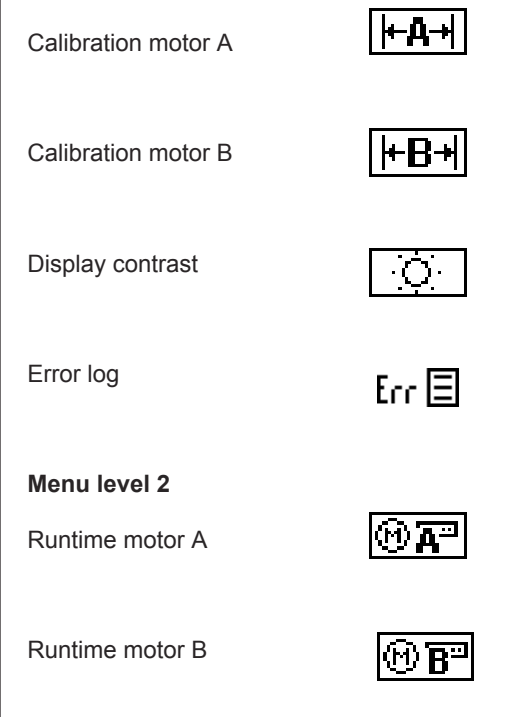

#### Entering the service menu:

| Press the menu key until Service Menu |  |
|---------------------------------------|--|
| shows up (menu level 4).              |  |

for 5 seconds,

C

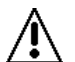

is flashing on the display

The display will change and show: Entering code.

For the code press: 1 3 2 4

Now you see the symbols of the service menu

Menu level 1:

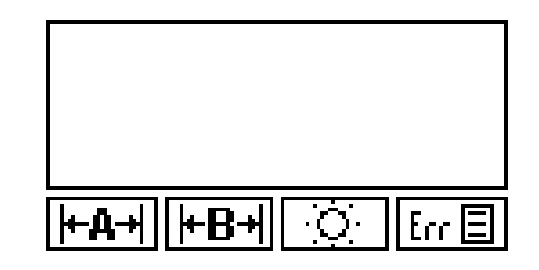

Menu level 2:

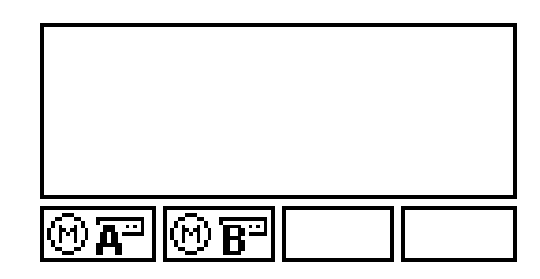

## 9.1 Calibration

## **ATTENTION!**

Before you do a calibration switch the device OFF and ON.

## Calibration motor A:

Press the symbol calibration motor A

Display:

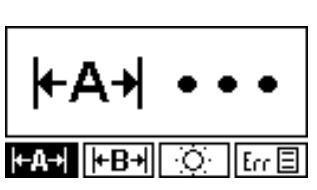

Press + and – key to move motor A to 90 degrees.

Press START key. The calibration starts automatically. Motor A moves in the complete range of motion. Wait until the motor A stops.

If the calibration was succesful motor A stops at 90 degrees and show following symbols on the display:

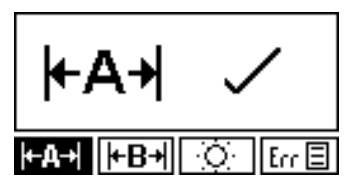

Press the STOP key twice to leave the Service Menu

## Calibration motor B:

Press the symbol calibration motor B

ŀ⊧B

+Д→

Display:

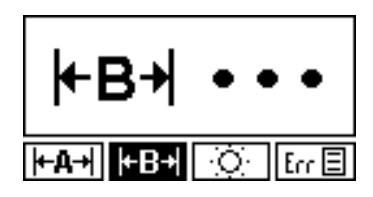

Press + and - key to move motor B to 0 degrees.

Press START key. The calibration starts automatically. Motor B moves in the complete range of motion. Wait until the motor B stops.

If the calibration was succesful motor B stops at 0 degrees and show following symbols on the display:

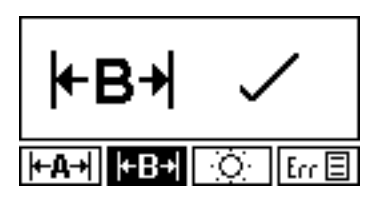

Press the STOP key twice to leave the Service Menu

## 9.2 Display contrast

Press the symbol display contrast

Display:

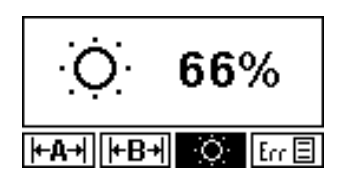

Press + or – to set up the requested display contrast. You can set the display contrast from 0 - 100%. Press the STOP key twice to save the settings and to leave the Service Menu.

## 9.3 Error log

Press the symbol error log

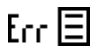

٠O٠

You will find following information on the display: Upper line: Number of the current showed error message and the total number of the saved error messages. Right number is the error code of the error message (see chapter 3.1)

Lower line: Error message Left side: The symbol of the causer.

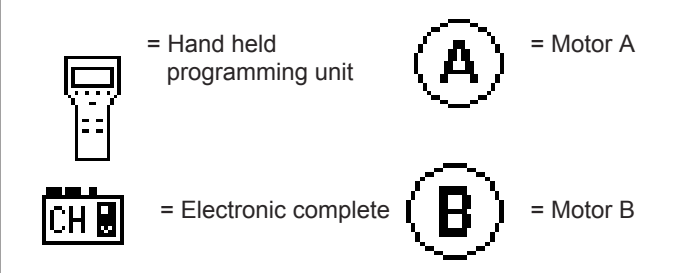

Press + or - to see the entries of the error log.

## General note to the error log:

Entries are always in english.

The entries are ordered by causer and not in temporal order.

Press the STOP key twice to leave the Service Menu.

## 9.4 Runtime

## Runtime motor A

Press the symbol for runtime motor A

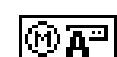

The display shows the runtime of motor A:

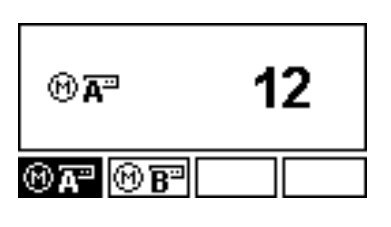

Runtime motor **B** 

Press the symbol for runtime motor B

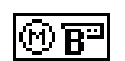

The display shows the runtime of motor B:

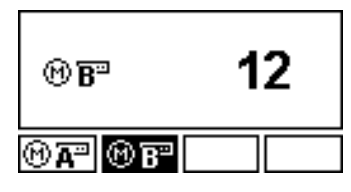

Press the STOP key twice to leave the Service Menu.

## 10. How to perform repairs

## 10.1 Electronic complete (Pos. 6-8)

## ATTENTION!

When you assembling with electronic parts make sure to use ESD (Electro Static Discharge) equipment.

Switch off the device.

First, the plug for the power cord, the motor element assembly and the plug for the hand held programming unit's spiral cable have to be unplugged. Then remove the 4 screws in the plate and take the whole electronic complete with plate off the ground wire plug connection. Once the spare part has been installed, a function and safety test has to be performed.

## 10.2 Clamping piece exchange kit (Pos. 14)

The exchange kit of clamping pieces contains 2 clamping pieces (1 left and 1 right) with all of the required screws and an exact instruction for mounting.

## 10.3 Lever assembly (Pos. 18 + 26)

Remove one of the side retaining rings and pull out the pin so that the defective lever can be taken out. When using the new lever, make sure that both springs are properly set. The retaining rings then have to be put onto both side of the pin.

The complete lever assembly has to be regularly serviced.

## 10.4 Elbow cup pad (Pos.22)

First, the defective pad has to be removed carefully so that the new pad can be attached.

## 10.5 Armrest cup complete (Pos. 23)

Unscrew both screws and remove the armrest cup. Screw the new armrest cup onto the bar using the rubber washers and countersunk screws.

## 10. Belt loop (Pos. 24)

Pull the belt out through the metal loop, exchange the belt loop and install the new belt loop.

## 10.7 Wing nut (Pos. 20 + 28)

Make sure that the new wing nut is tight. Attention: Wing nut must not be interchanged.

## 10.8 Wing screw (Pos. 10)

Make sure that the new wing screw is tight. Attention: Wing screw must not be interchanged.

## 10.9 Fuse (Pos. 8)

Switch off the device and disconnect the plug. Remove the fuse holder below the main switch and plug it back after the fuses have been exchanged. Only use the appropriate fuses.

## 10.6 Repairs of the drive unit and motor control

## ATTENTION!

Only authorized and certified staff may perform repairs and maintenance at the drive unit and motor control otherwise the manufacturer's warranty and liability will be invalidated.

## ATTENTION!

When you assembling with electronic parts make sure to use ESD (Electro Static Discharge) equipment.

## 11. Checkliste of safety and function test (Hand held programming unit old version)

| Safety test                                          |   |         | Measured value | Date/ Signature |
|------------------------------------------------------|---|---------|----------------|-----------------|
| Protective earth conductor resistance                | ≤ | 0,1 Ohm | Ohm            |                 |
| Ground leakkage current EN 60601 / IEC 601/ VDE 0751 | ≤ | 500 µA  | μA             |                 |
| Or                                                   |   |         |                |                 |
| Ground leakkage current as in UL 2601                | ≤ | 300 µA  | μA             |                 |

| Function test                                                                                                    | OK | Error |
|----------------------------------------------------------------------------------------------------|----|-------|
| 1. Switch on the device and press SET.                                                                                                    |    |       |
| Display: Software version VX.X XX.XX.XX (X=optional)<br>Press SET for 5 seconds.                                                                                                    |    |       |
| Display: OptiFlex S S2 Standard                                                                                                    |    |       |
| 2. The motion range for ab/ adduction (motor A) is 30 to 175 degrees.                                                                                                    |    |       |
| At 90 degrees, the angle is to be checked with a tolerance of +/- 4 degrees.                                                                                                    |    |       |
| 3. The motion range for rotation (motor B) is from -90 to 90 degrees.                                                                                                    |    |       |
| At 0 degrees, the angle is to be checked with a tolerance of +/- 4 degrees.                                                                                                    |    |       |
| 4. Check the emergency-off function.                                                                                                    |    |       |
| Switch the device on in continuous operation.<br>Press any key to stop motors A and B immediately.                                                                                                    |    |       |
| Check this for all keys.                                                                                                    |    |       |
| 5. Press ab/adduction and STOP simultaneously to switch to the programming mode.                                                                                                    |    |       |
| Dipslay: Adduction as well as the present and the programmed angles.                                                                                                    |    |       |
| 6. Press FUNC. Press + to change to the special function New Patient and press SET.                                                                                                    |    |       |
| Display: New Patient Ready<br>Now press STOP.<br>Now press START.                                                                                                    |    |       |
| The device moves into center position.                                                                                                    |    |       |
| 7. Check the set values. Press the following keys to do so:                                                                                                    |    |       |
| Add/ Abduktion-> Display: ADD 89 90 ABD 91Rotation-> Dipslay: INT -1 0 EXT 1Pause-> Display: ADD/IROT 0 S, ABD/EROT 0 SMotors ON/ OFF-> Display: M.A ADD/ABD EIN, M.B ROTAT. ONSpeed-> Display: Speed 100 % = 230 °/minTimer-> Display: Timer Continuous |    |       |

## 12. Checkliste of safety and function test (Hand held programming unit new version)

| Safety test                                          |   |         | Measured value | Date/ Signature |
|------------------------------------------------------|---|---------|----------------|-----------------|
| Protective earth conductor resistance                | ≤ | 0,1 Ohm | Ohm            |                 |
| Ground leakkage current EN 60601 / IEC 601/ VDE 0751 | ≤ | 500 µA  | μA             |                 |
| Ör                                                   |   |         |                |                 |
| Ground leakkage current as in UL 2601                | ≤ | 300 µA  | μA             |                 |

| Function test                                                                       |                                                               | OK | Error |
|-------------------------------------------------------------------------------------|---------------------------------------------------------------|----|-------|
| 1. Switch on the device. Pr                                                         | ress the two outer buttons simultaneously.                    |    |       |
| Display: Software version<br>Display: OptiFlex S3 Star                              | VX.X XX.XX.XX (X = optional). Keep on pressing.<br>ndard Chip |    |       |
| 2. The maximum range of                                                             | motion Add/ Abduction (Motor A) is 30 to 175 degrees.         |    |       |
| Check the angle of motor A Tolerance +/- 4 degrees.                                 | A in a position 90 degrees.                                   |    |       |
| 3. The maximum range of                                                             | motion for rotation (Motor B) is -90 to +90 degrees.          |    |       |
| Check the angle of motor E<br>Tolerance +/- 4 degrees.                              | 3 in a position 0 degrees.                                    |    |       |
| 4. Check the emergency-o                                                            | ff function.                                                  |    |       |
| Start the device in any mo<br>Press any key, motor A ar<br>Check this for all keys. | nde.<br>nd B will stop immediately.                           |    |       |
| 5. Set up the special functi                                                        | on New Patient                                                |    |       |
| Following settings set up a                                                         | utomatically: →0←                                             |    |       |
| Add/ Abduction                                                                      | -> Dispaly: 89 91                                             |    |       |
| Rotation                                                                            | -> Display: -1 1                                              |    |       |
| Pause                                                                               | -> Display: 0                                                 |    |       |
| MOLOIS UN/ OFF                                                                      | -> Display: EIN                                               |    |       |
| Timer                                                                               | -> Display: 100 //                                            |    |       |
| 6. Press START key.                                                                 |                                                               |    |       |
| Motor A moves to Adduction                                                          | on angle of 89 degrees and stops automatically.               |    |       |
| Motor P moves in the mide                                                           | lle position of 0 degrade and store sutematically             |    |       |
|                                                                                     |                                                               |    |       |
|                                                                                     |                                                               |    |       |

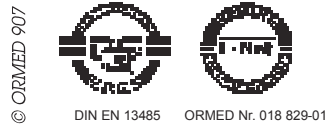

- Ne inc.

ORMED GmbH & Co. KG • Merzhauser Straße 112 • D -79100 Freiburg Tel +49 761 4566-01 • Fax +49 0761 4566-5501 • www.ormed.de • E-Mail: info@ormed.de

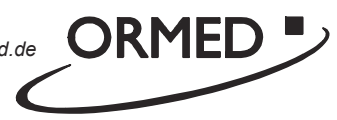